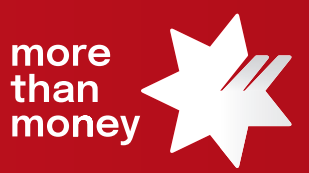

## Trade Finance Online Quick Reference Guide

How to extract transaction advices

This quick reference guide shows you how to extract transaction advices from Trade Finance Online. Transaction advices provide details and confirmation of actions we have undertaken on your instructions for a transaction.

Log into Trade Finance Online via NAB Connect under the Products tab by selecting Trade Finance to get started.

| more<br>than<br>money | NAB Conn    | ect          |                                       |                  | My S    | act Us $\mid$ NIQBKSD LIMITED $\checkmark$ | Logout              |               |  |
|-----------------------|-------------|--------------|---------------------------------------|------------------|---------|--------------------------------------------|---------------------|---------------|--|
| 合                     | Accounts 🗸  | Payments 🗸   | Services 🗸                            | Products 🗸       | Admin 🗸 | 9                                          | Items awai          | ting action 🗸 |  |
|                       | ACCOL       | INT SUMMARY  | ١                                     | Commercial Car   | ds      |                                            |                     |               |  |
| 1                     | Show        |              | Total debit bala<br>- \$ 2,995,315.34 | NAB Invoice Fina | ance    | Net position**                             | Welcome             |               |  |
|                       | All account | All accounts |                                       | NAB Transact     |         | - \$ 2,995,315.34 AUD                      | GQXPZVEUZ           |               |  |
|                       | Balance     | Current 🗸    |                                       | Trade Finance    |         | xport 🕞 Print                              | Monday 19 June 2023 |               |  |

1. From the **Trade Services** menu, select the relevant Transaction Type that you wish to obtain a customer advice from.

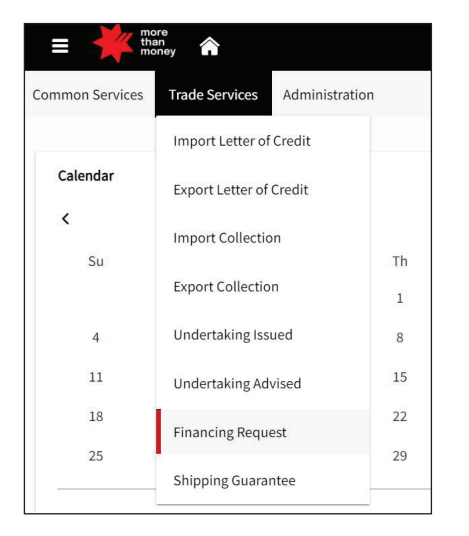

2. From each Transaction Type screen, all 'Live' transactions will be listed.

| Import Letter of Credit                   |            |             |                    |                 |          |              |            |              |          |                | Templates   | Request Letter of Credit |
|-------------------------------------------|------------|-------------|--------------------|-----------------|----------|--------------|------------|--------------|----------|----------------|-------------|--------------------------|
| Live (29)                                 | Draft (20) | Actions (1) | Pending Approval ( | 2) Pending at B | ank (10) | Rejected (0) | Closed (0) | ]            |          |                |             |                          |
| <ul> <li>Advanced Filter</li> </ul>       |            |             |                    |                 |          |              |            |              |          |                |             |                          |
|                                           |            |             |                    |                 |          |              |            |              |          | <u>≭</u> ▼ Ⅲ ۹ | Search      |                          |
| Channel Reference $\widehat{\Rightarrow}$ | Customer I | Reference B | lank Reference     | Issue Date      | Status   | Enti         | ity        | Counterparty | Currency | Amount         | Expiry Date | Actions                  |
| LC2306002316                              |            | IL          | LC202301292        | 05/09/2023      | New      | 487          | 751419     | Test         | USD      | 50,000.00      | 05/10/2023  |                          |
| LC2306002315                              |            | ıı          | LC202301291        | 05/09/2023      | New      | 487          | 751419     | TEST         | EUR      | 60,000.00      | 05/10/2023  |                          |

3. Identify the transaction that you wish to obtain the customer's advice letter and move your mouse to the Actions column, which will provide options available to you, being **View**, **Correspondence**, **Repay** or **Details**. To access customer advices, click on the **Details** link.

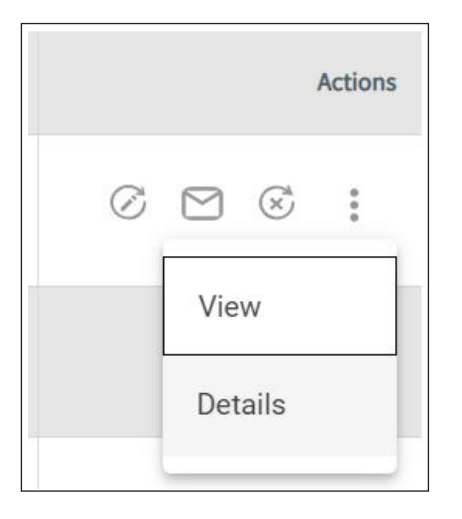

4. The Details screen displays Transaction Details, Events and Additional Information. Click on the **Additional Information** link. This shows any Bank Attachments, Customer Attachments and also Fees and Charges details linked to the specific transaction.

| Applicant<br>NICOLAS FOODS<br>Expiry Date<br>04/12/2023 | Issue Date<br>04/09/2023<br>Outstanding Amou<br>usp 100,000.00 | Int          | Bank Reference<br>ILC202301223        | Beneficiary<br>EueVOYe LIMITED |                  | LC Amount<br>uso 100,000.00              | Availa<br>Uso 1 | ole Amount<br>00,000.00 | : |
|---------------------------------------------------------|----------------------------------------------------------------|--------------|---------------------------------------|--------------------------------|------------------|------------------------------------------|-----------------|-------------------------|---|
| Transaction Details Events Bank Attachments             | Additional Information                                         |              |                                       |                                |                  |                                          |                 |                         |   |
| File Type Date                                          | Event                                                          | Event Status | Title                                 |                                | File Name        |                                          |                 | Actions                 |   |
| PDF 12/06/2023                                          | New                                                            | New          | Advice of Issuance                    |                                | 1686550185871 41 | 8b368c 24c5 4d6a 9121 4a996fd2c59a 16335 | 11492687.pdf    | 0                       | ٨ |
| Customer Attachments<br>No Costomer Attachments         |                                                                |              |                                       |                                |                  |                                          |                 |                         |   |
| Date F                                                  | Event Event Status                                             | Charge Type  | Description                           | Currency                       | Amount           | Charpe Status                            | Settlement Date |                         |   |
| 12/06/2023                                              | New New                                                        | Other        | 1001 - Handling and Communication Fee | AUD                            | 15.00            | Settled                                  | 04/09/2023      |                         |   |
| 12/06/2023                                              | New New                                                        | Other        | 1001 - Issuance Fee                   | AUD                            | 120.00           | Settled                                  | 04/09/2023      |                         |   |

5. In the **Actions** column, the option to **View** or **Download** is available to action. Select the relevant option.

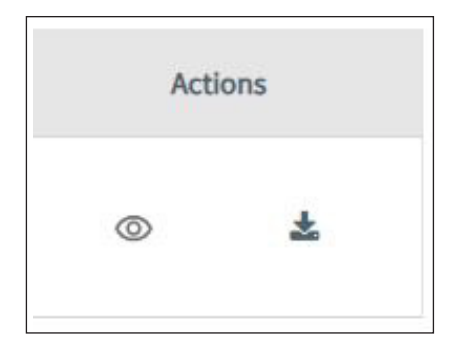

For further assistance and the additional support, contact your Trade & Working Capital Specialist.